## 溶媒中の孤立した高分子 薬学情報処理演習 第7回 確率的シミュレーション □ 高分子:モノマーと呼ばれる構成単位(-CH<sub>2</sub>-高分子のランダムウォーク 等)が線状につながったもの モデル 1つの高分子は10<sup>2</sup>-10<sup>6</sup>個のモノマーから成る - 1つの高分子を構成する全モノマー数を重合度という □長くてくねくね曲がりやすい 奥薗 透 □ 生体中にたくさんある。DNAも高分子である コロイド・高分子物性学 □ 高分子でできた物質は低分子の物質には見られ ない特異な性質を示す □ 溶媒中で高分子はどのような形態をとっている のだろうか?

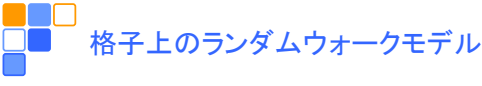

- □ N個のモノマーを規則格子上に以下のような手順で 配置する
- □ ある格子上のセルに最初のモノマーを置く
- 次のモノマーを、隣接するセルの中からランダムに 選んだセルに置く
  - このとき選んだセルが既に他のモノマーに占有されていて もよい(モノマーの重なりを許す)
  - モノマーの重なりを許さない配置の方法は Self Avoiding Walk (SAW) と呼ばれる
- □上の操作を繰り返して1つの高分子鎖の配置を得る
- このようにして得られた高分子鎖は理想鎖と呼ばれる

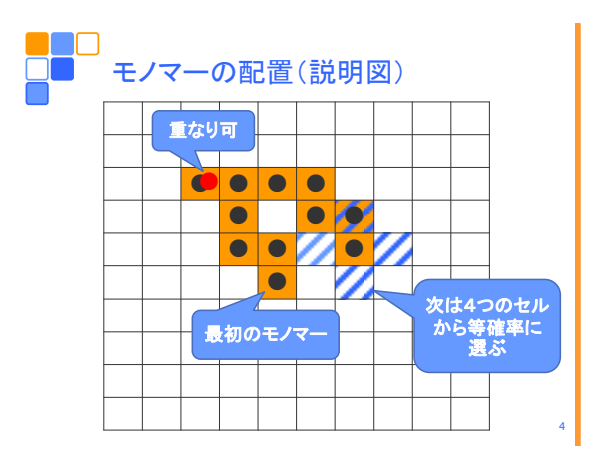

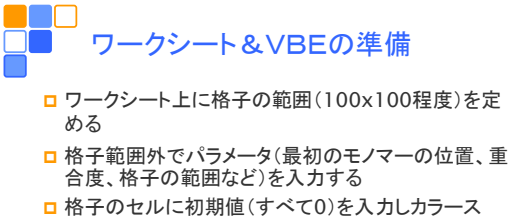

- 格子のセルに初期値(すべて0)を入力しカラース ケール表示する
- □ 開発タブ「Visual Basic」をクリックしVBEを起動する
- 「VBAProject(Book1)」を選択し、「挿入」→「標準モジュール」をクリック
- □ コードウィンドウで「Sub OOO」(OOOはマクロ 名)と入力しEnterキーを押し、コード入力を開始する

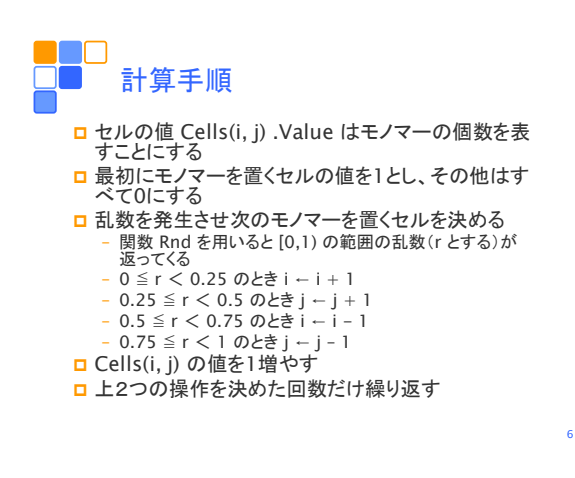

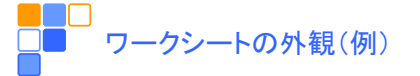

|    | A   | В                    | С   | D    | E | F | G | н | I                 | J                | к     | L  | м       | N  | 0 | Ρ      | Q      | R | S       | т | U | ۷ |
|----|-----|----------------------|-----|------|---|---|---|---|-------------------|------------------|-------|----|---------|----|---|--------|--------|---|---------|---|---|---|
| 1  | Pol | lymer (random walk)  |     |      |   |   |   |   |                   |                  |       |    |         |    |   |        |        |   |         |   |   |   |
| 2  |     |                      |     |      |   |   |   |   |                   |                  |       |    |         |    |   |        |        |   |         |   |   |   |
| 3  |     | Initial position     |     |      |   |   |   |   |                   | Computing region |       |    |         |    |   |        |        |   |         |   |   |   |
| 4  |     |                      | i = | 60   |   |   |   |   |                   | iMin =           |       |    |         | 11 |   |        | iMax = |   | 110     |   |   |   |
| 5  |     | j = 5                |     |      |   |   |   |   |                   | jMin =           |       |    |         | 1  |   | jMax = |        |   | 100     |   |   |   |
| 6  |     | Polymerization index |     |      |   |   |   |   | Center of gravity |                  |       |    |         |    |   |        |        |   |         |   |   |   |
| 7  |     |                      | N = | 1000 |   |   |   |   |                   | ×g=              |       |    | 45.1469 |    |   |        | yg=    |   | 46.7812 |   |   |   |
| 8  |     |                      |     |      |   |   |   |   | Gyra              | tion             | radiu | IS |         |    |   |        |        |   |         |   |   |   |
| 9  |     |                      |     |      |   |   |   |   |                   | Rg=              |       |    | 13.5776 |    |   |        |        |   |         |   |   |   |
| 10 |     |                      |     |      |   |   |   |   |                   |                  |       |    |         |    |   |        |        |   |         |   |   |   |
| 11 | 0   | 0                    | 0   | 0    | 0 | 0 | 0 | 0 | 0                 | 0                | 0     | 0  | 0       | 0  | 0 | 0      | 0      | 0 | 0       | 0 | 0 | 0 |
| 12 | 0   | 0                    | 0   | 0    | 0 | 0 | 0 | 0 | 0                 | 0                | 0     | 0  | 0       | 0  | 0 | 0      | 0      | 0 | 0       | 0 | 0 | 0 |
| 13 | 0   | 0                    | 0   | 0    | 0 | 0 | 0 | 0 | 0                 | 0                | 0     | 0  | 0       | 0  | 0 | 0      | 0      | 0 | 0       | 0 | 0 | 0 |

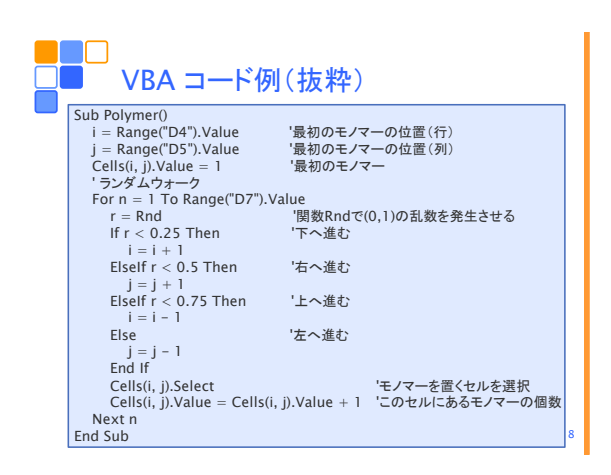

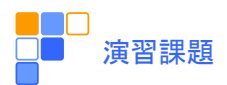

- ランダムウォークのプログラムを完成させる
- モノマーの位置 *r<sub>n</sub>*が設定したセルの範囲をこえ たときの処理をする
- □ 高分子の重心位置 R、慣性半径 R<sub>g</sub>を計算する

$$\boldsymbol{R} = \frac{1}{N} \sum_{n=1}^{N} \boldsymbol{r}_n \qquad R_g^2 = \frac{1}{N} \sum_{n=1}^{N} |\boldsymbol{r}_n - \boldsymbol{R}|^2$$

□上記の課題をレポートとしてA4用紙1枚にまとめ、 学籍番号、氏名(自筆)を明記してこの時間内に 提出。

9